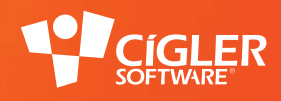

# informační systém money S55

# Modul Upomínky a penalizace

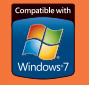

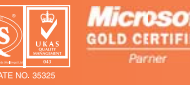

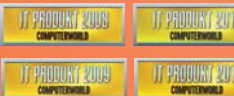

Industry Awards

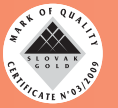

www.money.cz

# Představení modulu

Obchodní modul *Upomínky a penalizace* je v Money zařazen do části *Účetnictví*. Volba menu *Účetnictví / Upomínky a penalizace* nabízí tři položky:

- Vypořádání funkce slouží k vlastní tvorbě upomínkových dopisů a penalizačních faktur. Zadávají se zde také veškerá nastavení a úpravy generovaných dopisů.
- « Upomínky archiv upomínek vygenerovaných funkcí *Vypořádání*. Upomínky zde nelze nijak upravovat, dají se jen tisknout a odesílat elektronickou cestou.
- « Penalizace přehled penalizačních faktur, opět bez možnosti editace tyto faktury jsou však současně zařazeny do seznamu Faktur vydaných, kde je možné je upravit. Seznam Penalizací nabízí navíc možnost vyhledat v Detailech informace o zdrojových dokladech (penalizovaných fakturách a pohledávkách).

# Vypořádání neuhrazených pohledávek

Volba *Vypořádání* otevře okno se seznamem všech pohledávkových dokladů (pohledávek, vystavených faktur a záporných závazků), které mají datum splatnosti nižší než je aktuální datum a dosud nejsou uhrazené, a také dokladů, které byly uhrazené po splatnosti. Seznam nabízených dokladů se dá upravit změnou data či jiných parametrů uvedených ve filtru. Upomínka nebo penalizace je pak vytvořena vždy k označeným položkám v seznamu nebo pouze k položce, která je pod kurzorem (nejsou-li žádné další označené).

| 2 | /ypořádár | í neuhrazených pohl | edávek - kart | ta       |                    |                   |          |            |             |             |                   |              |          |                                                                                                    |
|---|-----------|---------------------|---------------|----------|--------------------|-------------------|----------|------------|-------------|-------------|-------------------|--------------|----------|----------------------------------------------------------------------------------------------------|
| z | ) Zpět    | * Vytvořit upomínky | Yytvořit      | penaliza | ační doklady Uzavi | řít pohledávky 😽  | Vastavit | filtrování | Konfigurace | Součet Zdro | ojový doklad 🎯    |              |          |                                                                                                    |
| 2 | Zobrazit  | 📓 Σ 涅 Legend        | a             |          |                    |                   |          |            |             |             |                   |              |          | K datu 9.6.2009 💌                                                                                              |
|   | Pořadí    | Odběratel           | Č. dokladu    | VS       | Neuhrazeno         | Neuhrazeno v měně | Měna     | Splatno    | 1. upomínka | 2. upomínka | Poslední upomínka | Penalizováno | Prodlení | 📃 Zobrazit i uzavřené položky                                                                                  |
| ۲ |           | 4 Luxusní zboží     | PH00001       | 54001    | 65 990,26          | 65 990,26         | CZK      | 25.05.2009 |             |             |                   |              | 15       | 🔲 Zobrazit i plně uhrazené                                                                                     |
|   |           | 3 Prodej potravin   | FV00003       | 00003    | 8 848,84           | 8 848.84          | CZK      | 05.06.2009 | 09.06.2009  | 09.06.2009  |                   |              | 4        | Filtrování podle upomínek                                                                                      |
| _ | _         | 2 Luxusní zboží     | FV00001       | 39001    | 9 372,00           | 9 372,00          | CZK      | 28.05.2009 |             |             |                   |              | 12       | Vše                                                                                                    |
|   |           | 1 Zahraniční obchod | FV00002       | 00002    | 55 387,00          | 55 387,00         | CZK      | 29.05.2009 |             |             |                   |              | 11       | V bez upomínky                                                                                                 |
|   |           |                     |               |          |                    |                   |          |            |             |             |                   |              |          |                                                                                                    |
|   |           |                     |               |          |                    |                   |          |            |             |             |                   |              |          |                                                                                                    |
|   |           |                     |               |          |                    |                   |          |            |             |             |                   |              |          | v upominane dvakrat                                                                                            |
|   |           |                     |               |          |                    |                   |          |            |             |             |                   |              |          | upomínané tříkrát                                                                                              |
|   |           |                     |               |          |                    |                   |          |            |             |             |                   |              |          | Filtrování podle penalizací ———                                                                                |
|   |           |                     |               |          |                    |                   |          |            |             |             |                   |              |          | vše                                                                                                    |
|   |           |                     |               |          |                    |                   |          |            |             |             |                   |              |          | 🔘 penalizované                                                                                                 |
|   |           |                     |               |          |                    |                   |          |            |             |             |                   |              |          | nepenalizované                                                                                                 |
|   |           |                     |               |          |                    |                   |          |            |             |             |                   |              |          | The second second second second second second second second second second second second second second second s |
| 1 | ŝ         |                     |               |          |                    |                   | 111      |            |             |             |                   |              | •        |                                                                                                    |

Obr. 1 - karta Vypořádání neuhrazených pohledávek

V následujících kapitolách popíšeme funkci tlačítek nástrojové lišty postupně v pořadí, v jakém jsou zobrazena na obr. 1.

#### Vytvořit upomínky

Každý neuhrazený doklad lze v Money upomínat až třikrát: program postupně generuje dopisy *První upomínka – výzva k úhradě, Druhá upomínka – výzva k úhradě* a nakonec *Třetí upomínka – pokus o smír*. Dopisy obsahují hlavičku, přehled a součet dlužných dokladů a doprovodný text (viz obr. 3), jejich obsah a vzhled se dá upravit v menu *Agenda / Nastavení tiskových sestav*. Tisk lze uskutečnit ihned po stisku tlačítka *Vytvoření upomínek*, kdy se otevře okno ze seznamem vyhotovených upomínek (viz obr. 2), nebo později z archivu *Upomínek* (menu *Účetnictví / Upomínky a penalizace / Upomínky*).

| 23 | Upomínka   | - Seznam            |                    |                  |           |              |                     |         |                 |                  |                    |
|----|------------|---------------------|--------------------|------------------|-----------|--------------|---------------------|---------|-----------------|------------------|--------------------|
| -  | 🗸 ОК 📙 🛛   | 🔒 🗙 Smazat 🔒 -      | <u>a</u> - 🖫 - 🖷 - | 🔎 🍸 🛃 Obr        | ovit 🕖    | - 🗷 Σ 📜 L    | egenda              |         |                 |                  |                    |
|    | Název od   | lběratele 📃         | Upomínaná část     | a Typ up         | omínky    | D            | atum vystavení      | Vysta   | vil             |                  |                    |
| Þ  | Prodej pot | travin Ti           | sk                 | 8 848,84 Posledn | í upom ír | nka O9       | .06.2009            | Admin   | istrátor        |                  |                    |
|    |            |                     |                    |                  |           |              |                     |         |                 |                  |                    |
|    |            |                     |                    |                  |           |              |                     |         |                 |                  |                    |
|    |            |                     |                    |                  |           |              |                     |         |                 |                  |                    |
| s  | eznam po   | oložek              |                    |                  |           |              |                     |         |                 |                  | ×                  |
| Г  | Pořadí     | Typ pohledávky      | Číslo dokladu      | Celková částka   | Měna      | Úhrady zbývá | Úhrady zbývá v měně | Název   | Datum vystavení | Datum splatnosti | Počet dnů prodlení |
| Þ  |            | 1 Faktura vydaná    | FV00003            | 8 848,84         | CZK       | 8 848,84     | 8 848,84            | Lízátka | 25.05.2009      | 05.06.2009       | 4                  |
|    |            |                     |                    |                  |           |              |                     |         |                 |                  |                    |
|    |            |                     |                    |                  |           |              |                     |         |                 |                  |                    |
|    |            |                     |                    |                  |           |              |                     |         |                 |                  |                    |
|    | Položky    | Přinojené dokumentu | Akce s obje        | tem              |           |              |                     |         |                 |                  |                    |
|    | TOIOZKY    | rhpojene dokumenty  | Ande S Obje        | Kuem             |           |              |                     |         |                 |                  | ]                  |

Obr. 2 – okno se seznamem vygenerovaných Upomínek s možností okamžitého tisku či exportu

Money S5

3

| editovaná                                                                                                    | fima                                                                                                    |                                                                                                    |                                        |                                                                   |                                                                                    |                                                                          |  |
|----------------------------------------------------------------------------------------------------|----------------------------------------------------------------------------------------------------|----------------------------------------------------------------------------------------------------|----------------------------------------|-------------------------------------------------------------------|------------------------------------------------------------------------------------|--------------------------------------------------------------------------|--|
| Horní 8<br>68333 k<br>IČ: 12365488<br>DIČ: CZ1236<br>Tel: 666 888<br>Fax:<br>www:<br>email:                                       | Kožušice<br>8<br>55480<br>777                                                                                                    | Odběratel<br>Luxusní zbož<br>Boháčova 999<br>60001 - U pořítna -                                   |                                        |                                                                   |                                                                                    |                                                                          |  |
|                                                                                                    |                                                                                                    |                                                                                                    |                                        |                                                                   |                                                                                    |                                                                          |  |
|                                                                                                    | Dr                                                                                                    | uhá upomínka -                                                                                     | výzva                                  | k úhradě                                                          |                                                                                    |                                                                          |  |
| Seznam ne                                                                                                    | Dr<br>euhrazených faktur                                                                                                    | uhá upomínka -                                                                                     | výzva                                  | k úhradě                                                          |                                                                                    | сzк                                                                      |  |
| Seznam ne<br>Šíslo dokladu                                                                                                    | Dr<br>suhrazených faktur<br>1 Popis faktury                                                                                                    | uhá upomínka -<br>Vystavení                                                                        | Splatnost                              | k úhradě                                                          | Celková částka                                                                     | CZK<br>Zbývá uhradit                                                     |  |
| Seznam ne<br>Číslo dokladu<br>™00001<br>Cena celkem                                                                               | Dr<br>huhrazených faktur<br>i Popis faktury<br>zboži                                                                                                    | uhá upomínka -<br>Vystavení<br>28.05.2009                                                          | výzva<br>splatnost<br>28.05.2009       | k úhradě<br>Dnů prodlení<br>12                                    | Celková částka<br>9 372,00<br>9 372,00                                             | CZK<br>Zbývá uhradit<br>9 372,00<br>9 372,00                             |  |
| Seznam ne<br>Číslo dokladu<br>voccon<br>Cena celkem<br>Při kontrole<br>Při kontrole<br>Vádření k :<br>žádáme Vá                   | Dr<br>uhrazených faktur<br><u>Popis faktur</u><br>Zboži<br>našich dokladů jsme zjistili<br>a kterou jste však nereagova<br>s o uhrazení dlužné částky<br>závazků ve stejné lhůtě.                                     | uhá upomínka -<br>Vystavení<br>28.05.2009<br>výše uvedené neuhraz<br>ali.<br>do sedmi dnů po obdrž | Splatnost<br>28.05 2009<br>zené pohled | k úhradě<br>Dnů prodlení<br>12<br>dávky. Byla Vá<br>pomínky, nebo | Celková částka<br>9 372.00<br>9 372,00<br>m již zaslána prvr<br>o písemné či telef | CZK<br>Zbývá uhradit<br>9 372,00<br>9 372,00<br>11 upomínka v<br>fonické |  |
| Seznam ne<br>Šíslo dokladu<br>V00001<br>Sena celkem<br>Při kontrole<br>čéto věci, ne<br>Žádárne Vá<br>Žádření k :<br>Jpomínka vys | Dr<br>uhrazených faktur<br><u>a Popis faktury</u><br><u>zecži</u><br>našich dokladů jsme zjistili<br>a kterou jste však nereagova<br>s o uhrazení dlužné částky<br>závazků ve stejné lhůtě.<br>tavena dne: 09.06.2009 | uhá upomínka -<br>Vystavení<br>28.05.2009<br>výše uvedené neuhraz<br>ali.<br>do sedmi dnů po obdrž | Splatnost<br>28.05.2009<br>tené pohlec | Dnú prodlení<br>12<br>dávky. Byla Vá<br>pomínky, nebo             | Celková částka<br>9 372.00<br>9 372,00<br>m již zaslána prvr<br>o písemné či telef | CZK<br>Zbývá uhradit<br>9 372,00<br>9 372,00<br>ní upomínka v<br>fonické |  |

Obr. 3 – ukázka tiskové sestavy Druhá upomínka – výzva k úhradě

Pokud je i nadále pohledávka nedobytná, je možné ji ze seznamu odstranit funkcí Uzavřít pohledávky (viz dále).

Po stisku tlačítka program vytvoří upomínky pro všechny označené doklady tak, že pohledávky součtuje podle odběratele a stupně upomínky – do jedné upomínky zahrne všechny doklady, které mají stejného odběratele a stejný stupeň upomínky. Vygenerované upomínky jsou zařazeny do seznamu *Upomínek*, kde se kdykoliv později dají znovu vytisknout či odeslat elektronicky pomocí tlačítek označených na obr 4.

| 🛟 Money S5                                                                                                 |   |                                                                     |                 |                                                 |                                           |                                                    |                                                    |           |                    |                                |           |                |
|----------------------------------------------------------------------------------------------------|---|---------------------------------------------------------------------|-----------------|-------------------------------------------------|-------------------------------------------|----------------------------------------------------|----------------------------------------------------|-----------|--------------------|--------------------------------|-----------|----------------|
| Agenda <u>Ú</u> četnictví <u>A</u> dresář <u>F</u> akturace Sklady<br>Nápověda<br>↓ Jazyk • □ □ □ ★ Smazat | ٩ | O <u>bj</u> ed                                                      | Inávky <u>N</u> | <u>M</u> ajetek Personal<br>it <b>0 - ⊠</b> Σ Z | istika M <u>z</u> dy<br>! <u>L</u> egenda | Kniha ji                                           | zd S <u>e</u>                                      | znamy     | Pomůc <u>k</u> y A | A <u>d</u> ministrace Business | Intellige | nce            |
| Navigátor                                                                                                  | « | 4                                                                   | Upomin          | iky                                             |                                           |                                                    |                                                    |           |                    |                                |           |                |
| Všechny položky                                                                                            |   | U                                                                   | pomínky         |                                                 |                                           |                                                    |                                                    |           |                    |                                |           | ×              |
| Závazkové doklady                                                                                          | * | Název odběratele<br>Luxusní zboží<br>Luxusní zboží<br>Luxusní zboží |                 | ĕratele                                         | Upomínaná částka Typ upomínky             |                                                    | Datum vystavení                                    |           | Vystavil           |                                |           |                |
| Vzájemný zápočet                                                                                           |   |                                                                     |                 | oží                                             |                                           | 9 372,00                                           | Druhá upomínka<br>První upomínka<br>První upomínka |           | 0                  | 0.06.2009 Datum vystav         | ení Admi  | nistrátor      |
| Pohledávky                                                                                                 | н |                                                                     |                 | oží                                             | (                                         | 65 990,26                                          |                                                    |           | 0                  | 09.06.2009<br>09.06.2009       |           | nistrátor      |
| 🐌 Závazky                                                                                                  |   |                                                                     |                 | oží                                             |                                           | 9 372,00                                           |                                                    |           | 0                  |                                |           | nistrátor      |
| 🚰 Přijaté zálohy                                                                                           |   |                                                                     | Prodej potr     | avin                                            |                                           | 8 848,84                                           | Posledn                                            | i upom in | ka 0!              | 9.06.2009                      | Admi      | histrátor      |
| Poskytnute zalohy                                                                                          |   | Zahraniční obchod                                                   |                 | obchod                                          |                                           | 8 848,84 Prvni upominka<br>8 848,84 Da bá upomínka |                                                    | 0         | 09.06.2009         |                                | histrator |                |
| 💽 Kniha závazků<br>(🖅 Stav závazků a pohledávek ke dni<br>🎒 Přehled pohledávek                             |   |                                                                     | Lananom         | 000100                                          |                                           | 0 010,01                                           |                                                    | ponninta  |                    |                                | ,         | instruction    |
| Přehled závazků                                                                                            |   | Sez                                                                 | nam po          | ložek                                           |                                           |                                                    |                                                    |           |                    |                                |           | ×              |
| Opominky a penalizace<br>27. Vypořádání                                                                    |   |                                                                     | Pořadí          | Typ pohledávky                                  | Číslo dokladu                             | Celková                                            | částka                                             | Měna      | Úhrady zbývá       | Úhrady zbývá v měně            | Název     | Datum vyst     |
| Upomínky                                                                                                   |   | •                                                                   |                 | Faktura vydaná                                  | FV00001                                   | 9                                                  | 372,00                                             | CZK       | 9 372,00           | 9 372,00                       | Zboží     | 28.05.2009     |
| Penalizace                                                                                                 | * | <                                                                   | oložky          | Přinciené dokumenty                             | Akre s obje                               | III                                                |                                                    |           |                    |                                |           | Þ              |
| Zkušební agenda [1.1.2.1450] TFSS5                                                                         |   | 9                                                                   | .6.2009         | Administrátor                                   | Тур ир                                    | omínky:                                            | Druhá u                                            | pomínka   | a 0                | značených záznamů: 0 z         | 6 Verze   | 1.1.2.1450 .;; |

Obr. 4 – seznam Upomínek a možnosti tisku nad tímto seznamem

POZNÁMKA: Každá karta Faktury vydané obsahuje záložku Upomínky, do které se po vygenerování upomínkového dopisu dosadí datum jeho vytvoření.

4

### Vytvořit penalizační doklady

Tato funkce generuje k vybraným neuhrazeným dokladům penalizační faktury, které program standardně zařadí do seznamu *Faktur vydaných*. Celková částka faktury je tvořená součtem pokut k určenému datu pro všechny neuhrazené pohledávky ke stejnému odběrateli, pohledávky jsou uvedené jako položky faktury. Jednotlivé pokuty se počítají procentem z celkové část-ky dlužné pohledávky za každý den prodlení, násobeným počtem dnů prodlení. Parametry pro výpočet se zadávají v *Konfiguraci* (viz poslední kapitola).

Přehled všech vygenerovaných pokut je uvedený v seznamu *Penalizací* (menu *Účetnictví / Upomínky a penalizace / Penalizace*). Z tohoto seznamu lze přímo vytisknout buď *Penalizační fakturu* v jakékoliv tiskové podobě, nebo seznam *Penalizací*.

| Pen      | alizace - Seznam  | - ozna | ičeno 0 z 3                     |                           |               |           |               |                 |
|----------|-------------------|--------|---------------------------------|---------------------------|---------------|-----------|---------------|-----------------|
| 🗸 ОК     | 🗄 🔐 才 Zok         | orazit | <b>⊜- ⊆- "</b> - <del>"</del> - | 🔎 🍸 🖻 Obnovit 🍵 🗸         | 📧 Σ Ż Legend  | a         |               |                 |
| č        | Částka penalizace | Datun  | n vystavení penalizace          | Číslo penalizační faktury | Název firmy   | PSČ firmy | Místo firmy   | Stát firmy      |
| •        | 12,00 17.01.2011  |        | 2011                            | FV201100008               | Partner Praha | 18100     | Praha-Bohnice | Česká republika |
|          | 43,00             | 17.01. | 2011                            | FV201100009               | Společnost    | 14200     | Praha-Bran ík | Česká republika |
|          | 44,00             | 17.01. | 2011                            | FV201100010               | Firma 61300   |           | Bmo-Čemá Pole | Česká republika |
|          |                   |        |                                 |                           |               |           |               |                 |
|          |                   |        |                                 |                           |               |           |               |                 |
|          |                   |        |                                 |                           |               |           |               |                 |
|          |                   |        |                                 |                           |               |           |               |                 |
|          |                   |        |                                 |                           |               |           |               |                 |
| <u> </u> |                   |        |                                 |                           |               |           |               |                 |

Obr. 5 – seznam Penalizací a možnosti tisku nad tímto seznamem

#### Uzavřít pohledávky

Karta *Vypořádání neuhrazených pohledávek* standardně předkládá seznam všech dokladů, které jsou otevřené (tj. k vybranému datu nebyly uhrazené) nebo byly uhrazené po splatnosti. Tlačítko *Uzavřít pohledávky* nabízí možnost tyto pohledávky uzavřít, tj. odebrat ze seznamu. Funkce např. slouží pro uzavření pohledávek, které sice byly zaplacené po splatnosti, ale není třeba je penalizovat, nebo pro nedobytné pohledávky.

Uzavřené pohledávky je možné do seznamu kdykoliv vyvolat zpět volbou filtru *Zobrazit i uzavřené položky (viz obr. 6)*.

#### Nastavit filtrování

Filtr je při otevření okna aktivován automaticky (obr. 6), s nastavením výběru všech dokladů neuhrazených k aktuálnímu datu a uhrazených po splatnosti. Volbou jednotlivých podmínek se mění obsah seznamu.

- « Zobrazit i uzavřené položky v seznamu se objeví také doklady, na které byla aplikovaná funkce *Uzavřít pohledávky*.
- « Zobrazit i plně uhrazené není-li pole zatržené, seznam obsahuje pouze neuhrazené doklady. Aktivací pole se do seznamu zařadí i všechny doklady, které sice jsou už uhrazené, ale k úhradě došlo po splatnosti.

#### Konfigurace

Aby modul upomínek a penalizací fungoval k plné spokojenosti uživatele, doporučujeme konfiguraci překontrolovat a případně změnit standardní nastavení podle individuálních potřeb. V konfiguraci se zadává režim pro výběr dokladů, které se mají penalizovat a upomínat, a také pravidla pro výpočet a zaúčtování penalizačních dokladů. Navíc zde lze filtrovat jednotlivé druhy dokladů, které do vypořádání vstupují. Konfigurace je popsaná v samostatné kapitole na konci této příručky.

#### Součet

Tlačítko otevře okno (obr. 7) s celkovou sumací dlužných částek rozepsaných podle DPH buď pro označené doklady, nebo pro celý zobrazený seznam.

POZNÁMKA: Tlačítko na rozdíl od funkce místní nabídky *Součet* (která ve standardních seznamech Money sčítá pouze položky sloupce, v němž je umístěný v seznamu kurzor) sečte ceny označených dokladů, ať je kurzor umístěný kdekoliv.

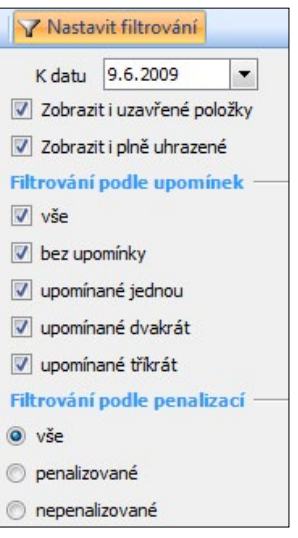

Obr. 6 – možnosti filtru

5

| Součty dokladů |            |               |            |
|----------------|------------|---------------|------------|
| 🔄 🖉 Zpět 🛛 🔞   |            |               |            |
|                | Základ     | DPH           | Včetně DPH |
| nulová         | 0,00       | 0,00          | 0,00       |
| snížená        | 0,00       | 0,00          | 0,00       |
| Základní       | 117 310,66 | 22 289,02     | 139 599,68 |
| Celkem         | 117 310,66 | 22 289,02     | 139 599,68 |
| Počet dokladů  | 4          | Zbývá uhradit | 139 598,10 |

Obr. 7 – okno se součtem dlužných částek

#### Zdrojový doklad

Tlačítko slouží pro zjištění informací o dokladu pod kurzorem. Doklad je možné prohlížet, nikoliv však editovat.

# Konfigurace upomínek a penalizací

Konfigurační údaje pro tvorbu upomínek a penalizací se nastavují v okně, které se otevře tlačítkem *Konfigurace* na kartě *Vypořádání neuhrazených pohledávek* (viz obr. 1). Zadávat lze následující podmínky:

| 📕 OK 👻 🌱 Zpět 🛃 Použít 🛛 🕕 Při           | ipojit dokument 🔞 |      |
|------------------------------------------|-------------------|------|
| Minimální částka upomínky                |                   | 1,00 |
| Minimální částka penále                  |                   | 1,00 |
| Procento penále z částky za den prodlení | 0,05              | %    |
| Skupina penalizačních faktur vydaných    | Penalizace        | K 💷  |
| Sazba dph pro penále                     | 0 %               | •    |
| Tolerance - minimální prodlení           | 3                 | dn   |
| Tolerance - minimální částka dokladu     | 2,00              | CZK  |
| Vlastní filtry dokladů                   |                   |      |
| Faktury vydané                           | (bez filtru)      | •    |
| ODD - dobropisy faktur přijatých         | (bez filtru)      | •    |
| Pohledávové doklady                      | (bez filtru)      | •    |
| ODD - dobropisy závazkových dokladů      | (bez filtru)      | -    |

Obr. 8 – karta Konfigurace upomínek a penalizací

- « Minimální částka upomínky částkou se rozumí součet všech pohledávek uvedených na jedné upomínce. Pokud jeho výše nedosáhne uvedené hodnoty, program upomínku nevystaví.
- « Minimální částka penále hodnota slouží jako regulace toho, aby nebyly vystavovány faktury na zanedbatelné částky. Opět jde o součet položek.
- « **Procento penále z částky za den prodlení** procentuální hodnota z celkové dlužné částky, kterou program vynásobí počtem dnů prodlení. Implicitní hodnota je 0,05 %.
- « Skupina penalizačních faktur vydaných není-li vybráno jinak, faktury se zařadí do skupiny Nezařazeno. Vzhledem ke správnému zaúčtování, zaokrouhlení apod. však doporučujeme vytvořit pro tyto faktury zvláštní skupinu s vlastním nastavením.
- « Sazba DPH pro penále podle platné legislativy je doporučená sazba 0 %.
- « Tolerance minimální prodlení počet dní prodlení, po jejichž uplynutí program teprve nabídne dlužné pohledávky k vypořádání. Je-li zadaná tolerance 10 dní, doklady splatné např. 10. ledna se v seznamu Vypořádání zobrazí až 21. ledna. Tolerance platí i pro doklady zaplacené s prodlením.
- « Tolerance minimální částka dokladu lze tolerovat i doklady, které partner při placení zaokrouhlil dolů (program je nebude evidovat jako částečně uhrazené).
- « Vlastní filtry dokladů při vypořádání je možné aplikovat filtry, vytvořené pro jednotlivé druhy dokladů, které do vypořádání vstupují.